# Apache Derby 入門

2005年11月25日(木) 花井 志生 http://www.ruimo.com

## 1.概要

Derby は、Pure Java のリレーショナルデータベース管理システム(RDBMS)です。元々 1996 年 に Cloudscape 社で JBMS として開発されていたもので、その後 Infomix、IBM と買収された後、 Apache Software Foundationにオープンソースソフトウェアとして寄贈されました。小型軽量(約 2MB)でありながらも、JDBC3.0 やXA トランザクションにも対応した本格的な RDBMS です。

Derby にはサーバーモードとエンベデッドモードがあり、サーバーモードを使用すれば、商用 RDBMS の置き換えとして使用する事もできないわけではありませんが、それよりもエンベデッドモードで使用して、商用 RDBMS が苦手とする以下のような分野に使用するのが良いでしょう。

- DAO(Data Access Object)を単体テストしたい場合に使用する。
   RDBMSのインストール作業や、DB、テーブルの作成などがJavaから簡単に行なえ、テ ストが終ったら、簡単に削除できる。RDBMSを常駐させる必要もない。
- リッチクライアントなどで、ローカルに使用できる軽量 RDBMS として使用する。
   クライアント側で一時的なデータの格納、設定情報の保管などにデータベースを使用したいケースがあります。そのために商用の RDBMS を使用すると、大量のクライアントにインストールしなければなりませんし、クライアントが故障した際の復旧も面倒です。

本文書では、Derbyをエンベデッドモードで使用するための基本的な使い方について解説します。

## 1.1.注意

Derbyを単体テストで使用する場合、特にSQLでサポートされる機能の違い、方言やストアドプロシージャなどに注意してください。特定のRDBMS製品の固有機能を使用している場合には、Derbyでは動作しないかもしれません。こういうケースではHibernateなどの方言を吸収できるORMツールも検討してみてください。

Derby をエンベデッドモードで使用する場合、Derby は使用するアプリケーションと同じ JVM 上で動作します。ネットワークなどを介して複数ユーザー、アプリケーションから同時に アクセスすることは出来ません。

# 2.使用するツール

本文書では以下のツールを利用します。

| 名称         | バージョン    | 概要              |
|------------|----------|-----------------|
| Derby      | 10.1.2.1 | Pure Java RDBMS |
| J2SE       | 5.0_05   | Java 実行環境       |
| Apache Ant | 1.6.5    | ビルドツール          |
| JUnit      | 3.8.1    | 単体テストツール        |

Derby 以外のツールについては有名なものばかりですので、特にここでは導入方法について 解説しません。適宜書籍等を参照してください。

# 3.導入と設定

## 3.1.導入

Derby は http://db.apache.org/derby/index.html で配布されています。Web ブラウザでアクセス し、左側のメニューから Downloads をクリックしてください。今回は 10.1.2.1 を使用します。 リンクをクリックしてください。db-derby-10.1.2.1-bin.zip をクリックしてダウンロードします。 後は好きな場所に unzip 等のツールで展開するだけです。

#### 3.2.設定

## 3.2.1.ライブラリ

次のライブラリを CLASSPATH に指定してください。これらは lib ディレクトリに存在します。

#### derby.jar derbyLocale ja JP.jar

derby.jar はエンベデッドドライバの本体です。derbyLocale\_ja\_JP.jar はメッセージの日本語化のために必要です。日本語メッセージが不要であれば指定しなくても構いません。

設定は以上です。他の RDBMS と異なり、特にインストール作業などは不要です。なお 1.4 よりも前の 1.3 ベースの J2SE を使用する場合には、JDBC 2.0 Extensions が必要です。これは、 http://java.sun.com/products/jdbc/download.htmlの JDBC 2.1 Core API and JDBC 2.0 Optional Package API に含まれています。

## 4.サンプル

データベースの作成、アクセス、シャットダウンの手順を順番に見ていきます。

## 4.1.ファイル構成

```
sample
                            build.xml
                       —java
                                   └—test
                                                                        Test. java
                        —lib
                                                   derby.jar
                                                   derbyLocale_ja_JP.jar
           Test.java がサンプルプログラムです。lib ディレクトリの下に、derby.jar と
derbyLocale_ja.JP.jarを予めコピーしておいてください。このファイルは derby のパッケージを展
開したディレクトリのlibの下にあります。
           Antのビルドファイルが用意してあるので、antを実行すれば、コンパイルと実行が行われま
す。この時、デフォルトでは c:\data にデータベースが作成されます。
         $ ant
        Buildfile: build.xml
         debugBuild:
                              [mkdir] Created dir: C:\cygwin\cygwin
                              [javac] Compiling 1 source file to C:\cygwin\cygwin
         ample¥build
         run:
                                    [java] Create database... Done!
                                    [java] Create table... Done!
                                    [java] みかん
                                                                                                                            80
                                                                                                                            100
                                    [java] りんご
                                     [java] ばなな
                                                                                                                           150
                                    [java] Shutdown database... Done!
         BUILD SUCCESSFUL
         Total time: 6 seconds
```

このサンプルはデータベースとテーブルを作成して、3つの行を挿入し、それらを照会する プログラムです。それでは中を順番に見ていきましょう。

#### 4.2.全体構成

サンプルのメインロジックは、run()メソッドです。

```
void run() {
   try {
      File dbpath = new File(DB_PATH); // (1)
```

```
if (! dbpath.exists()) {
            createDB();
            createTable();
        insertRow();
                                                                  // (2)
        queryRow();
    }
    catch (ClassNotFoundException ex) {
        ex.printStackTrace();
    }
    catch (SQLException ex) {
        ex.printStackTrace();
    finally {
        try {
            closeConnection();
        }
        catch (SQLException ex) {
            ex.printStackTrace();
        }
    }
}
```

最初にデータベースを格納するディレクトリが存在する事を確認しています(1)。存在しなけ れば、createDB()と createTable()を呼び出してデータベースとテーブルを生成しています。その 後 insertRow()と queryRow()で行の挿入、照会を行い(2)、finally 節でデータベースコネクション のクローズを行っています。それでは個々のメソッドの中を見ていきましょう。

#### 4.3.データベースの作成

データベースの作成は createDB()メソッドで行われています。

void createDB() throws ClassNotFoundException, SQLException {
 System.err.print("Create database...");
 Class.forName(DRIVER\_CLASS\_NAME); // (1)
 conn = DriverManager.getConnection(DB\_URL + ":create=true"); // (2)
 System.err.println(" Done!");
}

通常の JDBC での手順と同様、Class.forName()でドライバを指定し (1)、DriverManager.getConnection()でコネクションを取得します(2)。この時に指定する URL で すが、

static final String DB\_PATH = "c:/data"; static final String DB\_URL = "jdbc:derby:" + DB\_PATH + "/test";

jdbc:derby:の後に、この例のようにデータベースを置くパスを指定します。この例では絶対 パス(c:/data/test)を指定していますが、相対パスを指定した場合にはカレントディレクトリから の相対パスになります。この他にもシステムプロパティで指定したり、クラスパスの中から指 定する事も可能です。詳細は derby の開発者ガイド(docs/pdf/derbydev.pdf)を参照してください。 また、(2)のように";create=true"と指定することで、データベースが存在しなければ自動的に生 成する事ができます。このオプションが無い場合は、データベースが存在しなければ SQLException がスローされます。 このように、データベースシステムのインストール作業無しに、何も無いところに簡単に データベースが作成できることが分かります。

## 4.4.テーブルの作成

SQLによるテーブルの作成は、他の DBMS と同じです。

create table を使ってテーブルの生成をします。ここでは itemid, itemname, unitprice を列に持つ テーブルを生成し、itemid をキーとして設定しています。

# 4.5.データの挿入

SQLによるデータの挿入も、特に他のDBMSと変わるところはありません。

```
void insertRow() throws ClassNotFoundException, SQLException {
    Statement stmt = null;
    PreparedStatement pstmt = null;
    try {
        stmt = getConnection().createStatement();
        stmt.executeUpdate("delete from item");
        stmt.close();
        pstmt = getConnection().prepareStatement("insert into item values (?, ?, ?)");
        pstmt.setString(1, "1");
pstmt.setString(2, "りんご");
        pstmt.setInt(3, 100);
        pstmt.execute();
        pstmt.setString(1, "2");
        pstmt.setString(2, "ばなな");
        pstmt.setInt(3, 150);
        pstmt.execute();
        pstmt.setString(1, "3");
        pstmt.setString(2, "みかん");
        pstmt.setInt(3, 80);
        pstmt.execute();
        pstmt.close();
    }
    catch (SQLException ex) {
        throw ex;
    finally {
        try {
```

```
if (stmt != null) stmt.close();
}
catch (SQLException ex) {
    ex.printStackTrace();
}
try {
    if (pstmt != null) pstmt.close();
}
catch (SQLException ex) {
    ex.printStackTrace();
}
}
```

この例では、最初に delete で全レコードを削除してから、3 つのレコードを insert を使って挿入しています。

## 4.6.レコードの照会

```
レコードの照会も、他のDBMSと変わりはありません。
  void queryRow() throws ClassNotFoundException, SQLException {
      Statement stmt = null;
      ResultSet rs = null;
      try {
          stmt = getConnection().createStatement();
          rs = stmt.executeQuery("select itemname, unitprice from item order by unitprice");
          while (rs.next()) {
              System. out. println(rs. getString(1) + " " + rs. getInt(2));
          }
      }
      finally {
          try {
             if (rs != null) rs.close();
          }
          catch (SQLException ex) {
              ex.printStackTrace();
          }
          try {
              if (stmt != null) stmt.close();
          }
          catch (SQLException ex) {
              ex.printStackTrace();
          }
      }
  }
```

商品名と単価を、単価の昇順に表示しています。特に説明を要するところはないでしょう。

## 4.7.データベースのシャットダウン

エンベデッドモードの場合、データベースとアプリケーションが一体となっているので、明 示的にデータベースシステムを終了させる必要があります。

```
static void shutdownDB() throws SQLException {
    try {
        System.err.print("Shutdown database...");
        DriverManager.getConnection(DB_URL + ":shutdown=true");
    }
    catch (SQLException ex) {
        if (! ex.getSQLState().equals("08006")) throw ex;
    }
    System.err.println(" Done!");
}
```

シャットダウンは、コネクション取得メソッドを流用しています。パラメータに shutdown=trueを付けることでシャットダウンされます。データベースのシャットダウンにあた っては、正常時も異常時も、必ず例外が送出されるという奇妙な仕様になっています。シャッ トダウンの際には SQLState が、08006 になっているので、それをチェックするのが良いでしょ う。

スタンドアロンアプリケーションで使用する場合には、このシャットダウン処理が、アプリケーションの異常終了時にも確実に呼び出されるように、Runtime.addShutdownHook()でフック に登録すると良いでしょう。

```
Runtime.getRuntime().addShutdownHook(new Thread() {
    @Override public void run() {
        try {
            shutdownDB();
            }
            catch (SQLException ex) {
                ex.printStackTrace();
            }
        });
```

これにより、正常終了時だけでなく、Ctrl+Cで中断した場合や、RuntimeExceptionなどで終 了した場合にも、確実にデータベースのシャットダウンが行われます。

もしもサーバーアプリケーションなどのアプリケーションコンテナ内で使用する場合には、 その環境での終了処理に上記処理を記述してください。例えばサーブレットなら、destroy()メ ソッドが該当します。

# 5.まとめ

本文書では、Derbyのエンベデッドモードにおける使用方法を簡単に解説しました。Derbyを 使えば、面倒なデータベースシステムの導入作業無しに、簡単にデータベースアプリケーショ ンを配備できることを示すことができたと思います。

このような特性は、DAOを単体テストする際や、クライアントアプリケーションで使用する 場合に大きなメリットとなるでしょう。